Data Center Rack Rental Access Guide » Data Center Technology Lab Resources

# Data Center Rack Rental Access Guide

Last updated: February 3, 2014

Resources

This guide describes how to use the INE CCIE Data Center Rack Rentals that complement the CCIE Data Center Technology Lab Online Workbook.

#### **Important Notes**

- To rent Data Center racks, you must have purchased the Data Center Online Workbook. You can read about, preview, and purchase the workbook here.
- You may rent a Data Center rack for up to 85 hours per month. Data Center rack add-ons are also limited to 85 hours per month.

Common Problems Scheduling a Rack Session Passwords Scheduling Data Center Rack Add-ons Loading and Saving Configurations Canceling a Rack Session Connecting to NX-OS Devices CLI Using the Rack Control Panel Connecting to Windows Virtual Machines Connecting to ACE Apache VMs and UCS Blade ESXI Instances

### **Common Problems**

#### Telnet Connection Warning

Some Telnet clients will close the Telnet window if the connection cannot be established. This behavior prevents you from seeing error messages that indicate the line is in use, so it's a good practice to disable this behavior in your Telnet client. If you do not see a command prompt when you establish a Telnet connection, you may need to press Enter to "wake up" the device.

#### Important Configuration Changes

When you load a saved configuration into the UCS, you must change the interfaces in use to match the Data Center rack you are using; our automation cannot make this modification for you. You will find the necessary configuration changes in the reminder email you receive before your rack session.

#### Y Note:

Currently, ONLY UCS can be loaded. N7K and N5K cannot be loaded at this time. Thank you for your patience as we work to remove this limitation.

#### Port Speed Information

If you receive an error message stating, "SFP validation failed," you must manually set the port speed to 1G (1000) because Nexus does not support auto-negotiation from 10G to 1G.

### Scheduling a Rack Session

You schedule your Data Center rack session through your Members account. When you sign in to the Members site, you will see a page like this:

| Training                                                                                                    |                                                                                                    |                                                                                                    |
|----------------------------------------------------------------------------------------------------|----------------------------------------------------------------------------------------------------|----------------------------------------------------------------------------------------------------|
|                                                                                                    | My Products                                                                                                    |                                                                                                    |
| All Access Pass                                                                                                    |                                                                                                    |                                                                                                    |
| Workbooks                                                                                                    |                                                                                                    |                                                                                                    |
| Rack Rentals                                                                                                    | For Workbooks click here.                                                                                                    |                                                                                                    |
| / Mock Labs                                                                                                    |                                                                                                    |                                                                                                    |
| Graded Labs                                                                                                    | Data Center                                                                                                    |                                                                                                    |
| Bookmarks                                                                                                    |                                                                                                    |                                                                                                    |
| Resources                                                                                                    | Product Name                                                                                                    | Format                                                                                                    |
| Store                                                                                                    | Video-on-Demand                                                                                                    |                                                                                                    |
| E FAQs                                                                                                    | CCIE Data Center: Nexus 1000v on UCS Download (Now Available!)                                                                                                    | download                                                                                                    |
| V INE Homepage                                                                                                    | CCIE Data Center: Nexus Course Download CURRENT                                                                                                    | download                                                                                                    |
| Online Community                                                                                                    | CCIE Data Center: Nexus NX-OS Primer Download CURRENT                                                                                                    | download                                                                                                    |
| Account Information                                                                                                    | CCIE Data Center: Storage Course Download CURRENT                                                                                                    | download                                                                                                    |
| Profile                                                                                                    | CCIE Data Center: Unified Communications on UCS (Now Available!)                                                                                                    | stream                                                                                                    |
| Account Activity                                                                                                    | CCIE Data Center: Unified Communications on UCS Download (Now Available!)                                                                                                    | download                                                                                                    |
| Log Out                                                                                                    | CCIE Data Center: Unified Computing Course Download CURRENT                                                                                                    | download                                                                                                    |
|                                                                                                    | CCIE Data Center: Written Bootcamp CURRENT                                                                                                    | stream                                                                                                    |
|                                                                                                    |                                                                                                    |                                                                                                    |
| Free CCNA Streaming                                                                                                    | Live Courses                                                                                                    |                                                                                                    |
| Routing & Switching Voice                                                                                                    | Product Name                                                                                                    | Format                                                                                                    |
|                                                                                                    | CCE Routing & Switching Troubleshooting Bootcamp CURPENT                                                                                                    | benjavd                                                                                                    |
|                                                                                                    | Video on Domand                                                                                                    | download                                                                                                    |
| Current Token Balance                                                                                                    | CCIE Routing & Switching Bootcamp CURPENT                                                                                                    | etream                                                                                                    |
| 181 Tokens                                                                                                    | Live Classes                                                                                                    | Sucan                                                                                                    |
| Durahasa Takan                                                                                                    | CCIE Routing & Switching Bostcamp Live CURPENT                                                                                                    | download                                                                                                    |
| Purchase Tokens                                                                                                    | CORE ROUTING & OWIGHING DOUGATHP LIVE CORRECT                                                                                                    | uowiitaa                                                                                                    |
|                                                                                                    |                                                                                                    |                                                                                                    |
| hen you click <b>Rack Rentals</b> on the                                                                                                    | e left side of the page, you will see this:                                                                                                    |                                                                                                    |
|                                                                                                    |                                                                                                    |                                                                                                    |
| Training                                                                                                    | Rack Rentals                                                                                                    | Set a Rack Password                                                                                                    |
| Live Courses                                                                                                    |                                                                                                    |                                                                                                    |
| All Access Pass                                                                                                    | Ourseigur # Unserving Pantala                                                                                                    | 🗐 Config Manager 📑 Purchase Tokens                                                                                                    |
| Workbooks                                                                                                    |                                                                                                    |                                                                                                    |
| Rack Rentals                                                                                                    |                                                                                                    |                                                                                                    |
| Mock Labs                                                                                                    | CCIE Routing & Switching                                                                                                    | CCIE Voice                                                                                                    |
| Graded Labs                                                                                                    | Schedulo/Cancel Section                                                                                                    | Schodulo/Cancol Soscion 3                                                                                                    |
| Bookmarks                                                                                                    | Dask Becourses Tokens/Hour                                                                                                    | Back Becourses Tokens/Hour                                                                                                    |
| Resources                                                                                                    |                                                                                                    |                                                                                                    |
| Store                                                                                                    |                                                                                                    |                                                                                                    |
| E FAUS                                                                                                    |                                                                                                    |                                                                                                    |
| Online Community                                                                                                    | CCIE R&S Troubleshooting                                                                                                    | CCIE Data Center                                                                                                    |
|                                                                                                    |                                                                                                    |                                                                                                    |
| Profile                                                                                                    | Schedule / Cancel Session 10                                                                                                    | Schedule/Cancel Session 7                                                                                                    |
| Account Activity                                                                                                    | Schedule Graded Lab                                                                                                    | Rack Resources *                                                                                                    |
| S Order History                                                                                                    |                                                                                                    |                                                                                                    |
| 😃 Log Out                                                                                                    |                                                                                                    |                                                                                                    |
|                                                                                                    |                                                                                                    |                                                                                                    |
|                                                                                                    | CCIE Service Provider                                                                                                    |                                                                                                    |
|                                                                                                    |                                                                                                    | CCIE Security                                                                                                    |
| Free CCNA Streaming                                                                                                    | Schedule/Cancel Session 6                                                                                                    | CCIE Security                                                                                                    |
| Free CCNA Streaming<br>Routing & Switching Voice                                                                                                    | Schedule/Cancel Session 6<br>Rack Resources Tokens/Hour                                                                                                    | CCIE Security  Schedule/Cancel Session 3  Rack Resources Tokens/Hour                                                                                                    |
| Free CCNA Streaming<br>Routing & Switching Voice                                                                                                    | ScheduleiCancel Session 6<br>Rack Resources Tokens/Hour                                                                                                    | CCIE Security Schedule/Cancel Session 3 Rack Resources  Tokens/Hour                                                                                                    |
| Free CCNA Streaming<br>Routing & Switching Voice                                                                                                    | Schedule(Cancel Session 6<br>Rack Resources Tokens/Hour                                                                                                    | CCIE Security Schedule/Cancel Session 3 Rack Resources  Tokens/Hour                                                                                                    |
| Free CCNA Streaming<br>Routing & Switching Voice                                                                                                    | Schedule(Cancel Session 6<br>Rack Resources Tokens/Hour<br>See the rack session booking page:                                                                                                    | CCIE Security Schedule/Cancel Session 3 Tokens/Hour                                                                                                    |
| Free CCNA Streaming<br>Routing & Switching Voice                                                                                                    | ScheduleCancel Session 6<br>Rack Resources 7<br>See the rack session booking page:                                                                                                    | CCIE Security<br>Schedule/Cancel Session 3<br>Tokens/Hour<br>Users Name Lopout                                                                                                    |
| Free CCNA Streaming<br>Routing & Switching Voice<br>ick Schedule/Cancel Session to s                                                                                                    | ScheduleCancel Session 6<br>Tokens/Hour See the rack session booking page:                                                                                                    | CCIE Security<br>Schedule/Cancel Session 3<br>Tokens/Hour<br>Users Name Logout                                                                                                    |
| Free CCNA Streaming<br>Routing & Switching Voice                                                                                                    | Schedule/Cancel Session 6<br>Tokens/Hour<br>see the rack session booking page:                                                                                                    | CCIE Security<br>Schedule/Cancel Session 3<br>Tokens/Hour<br>Users Name Logout                                                                                                    |
| Free CCNA Streaming<br>Routing & Switching Voice<br>ick Schedule/Cancel Session to s                                                                                                    | ScheduleCancel Session 6<br>Tokens/Hour See the rack session booking page:                                                                                                    | CCIE Security<br>Schedule/Cancel Session 3<br>Tokens/Hour<br>Users Name Logout                                                                                                    |
| Free CCNA Streaming<br>Routing & Switching Voice<br>ick Schedule/Cancel Session to s<br>Deshboord / Rack Rentals / Scheduler : Data Center<br>ata Center Rack Rental Oute Tool                                                                                                    | SchedulloCancel Session 6<br>Tokens/Hour See the rack session booking page:                                                                                                    | CCIE Security<br>Schedule/Cancel Session 3<br>Tokens/Hour<br>Users Name Logout                                                                                                    |
| Free CCNA Streaming<br>Routing & Switching Voice<br>ick Schedule/Cancel Session to s<br>pince<br>Deshboard / Rack Rentals / Scheduler : Data Center<br>ata Center Rack Rental Curic Tour                                                                                                    | SchedullolCancel Session 6<br>Tokens/Hour See the rack session booking page:                                                                                                    | CCIE Security<br>ScheduleCancel Session 3<br>Tokens/Hour<br>Users Name Logout                                                                                                    |
| Free CCNA Streaming<br>Routing & Switching Voice<br>tick Schedule/Cancel Session to s<br>Seshboard / Rack Rentals / Scheduler : Data Center<br>ata Center Rack Rental Quict Tour                                                                                                    | ScheduloiCancel Session 6<br>Tokens/Hour See the rack session booking page:                                                                                                    | CCIE Security<br>ScheduleCancel Session 3<br>Tokens/Hour<br>Users Name Logout                                                                                                    |
| Free CCNA Streaming<br>Routing & Switching Voice<br>ck Schedule/Cancel Session to s<br>Street<br>Asshboard / Rack Rentals / Scheduler : Data Center<br>ata Center Rack Rental Cuick Tour<br>BASE SK/TK I C CS/SAN ADD-ON                                                                                                    | SchedullolCancel Session 6<br>Tokens/Hour<br>see the rack session booking page:                                                                                                    | CCIE Security<br>ScheduleCancel Session 3<br>Tokens/Hour<br>Users Name Logout<br>Current Balance                                                                                                    |
| Free CCNA Streaming<br>Routing & Switching Voice<br>Concel Session to s<br>Concel Session to s<br>Con                                                                                                    | Schedule/Cancel Session 6<br>Tokens/Hour See the rack session booking page:  See the rack session booking page:  See the rack session booking page:  See the rack session booking page:  See the rack session booking page:                                                                                                    | CCIE Security<br>ScheduleCancel Session<br>Rack Resources Tokens/Hour<br>Users Name Logout<br>Current Balance                                                                                                    |
| Free CCNA Streaming<br>Routing & Switching Voice<br>Concel Session to a<br>Concel Session to a<br>Con                                                                                                    | Schedule/Cancel Session 6<br>Rack Resources Control Control Cont                                                                                                    | CCIE Security<br>ScheduleCancel Session<br>Rack Resources Tokens/Hour<br>Users Name Logout<br>Current Balance<br>1002 tokens                                                                                                    |
| Free CCNA Streaming<br>Routing & Switching Voice<br>Cck Schedule / Cancel Session to s<br>Control Control Control Control<br>Control Control Control Control<br>Control Control Control Control<br>Control Control Control Control<br>Control Control Control Control Control<br>Control Control Control Control Control<br>Control Control Control Control Control Control<br>Control Control Con                                                                                                    | Schedule/Cancel Session 6<br>Rack Resources Control Control Cont                                                                                                    | CCIE Security<br>ScheduleCancel Session<br>Rack Resources Tokens/Hour<br>Users Name Logout<br>Current Balance<br>1002 tokens                                                                                                    |
| Free CCNA Streaming       Routing & Switching     Voice       ick Schedule/Cancel Session to s       ick Schedule/Cancel Session to s       Dashboard / Rack Rentals / Scheduler : Data Center       ata Center Rack Rental       ata Center Rack Rental       isses SK/TK       Image: Start Date       Duration                                                                                                    | Schedule/Cancel Session<br>Rack Resources<br>See the rack session booking page:<br>See the rack session booking page:                                                                                                    | CCIE Security  Schedule/Cancel Session Current Balance 1002 tokens                                                                                                    |
| Free CCNA Streaming         Routing & Switching       Voice         ick Schedule/Cancel Session to s         ick Schedule/Cancel Session to s         Dashboard / Rack Rentals / Scheduler : Data Center         ata Center Rack Rental         Quist Start Date         Duration         2013-08-19 01:30 PM         2013-08-19 01:30 PM                                                                                                    | ScheduleCancel Session<br>Rack Resources<br>See the rack session booking page:                                                                                                    | CCIE Security  Schedule/Cancel Session 3 Tokens/Hour Users Name Logout  Current Balance 1002 tokens  Reserved Sessions                                                                                                    |
| Free CCNA Streaming         Routing & Switching       Voice         ick Schedule/Cancel Session to so         ick Schedule/Cancel Session to so         Dashboard / Rack Rentals / Scheduler : Data Center         ata Center Rack Rental       Cura Tour         Image: Start Date       Duration         2013-08-19 01:30 PM       — 3h →                                                                                                    | ScheduleCancel Session<br>Rack Resources<br>See the rack session booking page:                                                                                                    | CCIE Security<br>Schedule/Cancel Session<br>Rack Resources<br>Users Name Logout<br>Current Balance<br>1002 tokens<br>Reserved Sessions                                                                                                    |
| Free CCNA Streaming         Routing & Switching       Voice         ick Schedule/Cancel Session to s         ick Schedule/Cancel Session to s         Dashboard / Rack Rentals / Scheduler : Data Center         data Center Rack Rental       Question         Question of the second second                                                                                                    | ScheduleCancel Session<br>Tack Resources  See the rack session booking page:  See the rack session booking page: See the rack session booking page:  See the rack session booking page: See the rack session booking page: See the rack session booking                                                                                                    | CCIE Security<br>Schedule/Cancel Session<br>Rack Resources<br>Users Name Lopout<br>Current Balance<br>1002 tokens<br>Reserved Sessions                                                                                                    |
| Free CCNA Streaming         Routing & Switching       Voice         ick Schedule/Cancel Session to s         ick Schedule/Cancel Session to s         Dashboard / Rack Rentals / Scheduler : Data Center         ata Center Rack Rental ©uice Tool         image: BASE SK/TK       Image: Dictrice Tool         2013-08-19 01:30 PM         Start Date       Duration         2013-08-19 01:30 PM       — 3h →                                                                                                    | ScheduleCancel Session<br>Tack Resources<br>See the rack session booking page:<br>See the rack session booking page:<br>See the rack session booki | CCIE Security Schedule/Cancel Session Current Balance 1002 tokens Reserved Sessions Reserved Sessions                                                                                                    |
| Free CCNA Streaming         Routing & Switching       Voice         State Schedule / Cancel Session to se         Interview         Dashboard / Rack Rentals / Scheduler : Data Center         Dashboard / Rack Rentals / Scheduler : Data Center         Dashboard / Rack Rentals / Scheduler : Data Center         Dashboard / Rack Rentals / Scheduler : Data Center         Data Center Rack Rental © ucs/SAN ADD-ON         2013-08-19 01:30 PM         Start Date       Duration         2013-08-19 01:30 PM       — 3h →                                                                                                    | Schedule/Cancel Session<br>Rack Resources<br>See the rack session booking page:                                                                                                    | CCIE Security Schedule/Cancel Session Current Balance 1002 tokens Reserved Sessions Reserved Sessions                                                                                                    |
| Free CCNA Streaming         Routing & Switching       Voice         ck Schedule/Cancel Session to s         issbboard / Rack Rentals / Scheduler : Data Center         ata Center Rack Rental       Quick Tour         iss BASE SK/TK       Image: Context Context Contex                                                                                                    | Schedule/Cancel Session<br>Rack Resources<br>See the rack session booking page:<br>See the rack session booking page:                                                                                                    | CCIE Security  Schedule/Cancel Session Current Balance 1002 tokens  Reserved Sessions  Vou do not have any upcoming sessions  You do not have any upcoming sessions                                                                                                    |
| Free CCNA Streaming         Routing & Switching       Voice         ick Schedule/Cancel Session to so         ick Schedule/Cancel Session to so         ick Session to so         ick Session to so         ick Session to so         ick Session to so </td <td>Schedule/Cancel Session<br/>Rack Resources<br/>See the rack session booking page:</td> <td>CCIE Security  ScheduleCancel Session Current Balance 1002 tokens  Reserved Sessions  Current Sessions  Current Balance Current Balance Curren</td> | Schedule/Cancel Session<br>Rack Resources<br>See the rack session booking page:                                                                                                    | CCIE Security  ScheduleCancel Session Current Balance 1002 tokens  Reserved Sessions  Current Sessions  Current Balance Current Balance Curren |

In this section, enter a preferred start date and time for your rack rental session.

| Center Rack Rental Quid Tour                                                                                                    |                                                                                                    |                                                                                                    |                  |
|----------------------------------------------------------------------------------------------------|----------------------------------------------------------------------------------------------------|----------------------------------------------------------------------------------------------------|------------------|
| BASE 5K/7K                                                                                                    | CE ACE ADD-ON 45                                                                                                    | Current Balance                                                                                                    |                  |
| 2013-08-19 01:30 PM                                                                                                    | to 2013-08-19 04:30 PM                                                                                                    |                                                                                                    |                  |
| O August 2013 Se                                                                                                    | eptember 2013                                                                                                    | 982 Tokens                                                                                                    |                  |
| Su Mo Tu We Th Fr Sa Su Mo                                                                                                    | Tu We Th Fr Sa                                                                                                    |                                                                                                    |                  |
| 1 2 3 <b>1 2</b><br>4 5 6 7 8 9 10 <b>8 9</b>                                                                                                    | 3 4 5 6 7<br>10 11 12 13 14 Rent Now   21 Tokens                                                                                                    | Reserved Sessions                                                                                                    |                  |
| 11         12         13         14         15         16         17         15         16                                                                                                    | 17 18 19 20 21                                                                                                    |                                                                                                    |                  |
| 18         19         20         21         22         23         24         22         23                                                                                                    | 24 25 26 27 28                                                                                                    | Active Sessions Upcoming Sessions                                                                                                    | ons              |
| 25 26 27 28 29 30 31 29 30                                                                                                    |                                                                                                    | You do not have any active sessions.                                                                                                    |                  |
| Time 1 🗸 30 🗸 PN 💌                                                                                                    |                                                                                                    |                                                                                                    |                  |
| Now                                                                                                    | Done                                                                                                    |                                                                                                    |                  |
| is section, enter a preferred end da                                                                                                    | ate and time for your rack rental session.                                                                                                    |                                                                                                    |                  |
|                                                                                                    |                                                                                                    |                                                                                                    | Users Name Logou |
| haard (Daak Dantala (Catastrice D. J. C. J.                                                                                                    |                                                                                                    |                                                                                                    |                  |
| nuvaru / Rack Remais / Scheduler : Data Center                                                                                                    |                                                                                                    |                                                                                                    |                  |
| a Center Rack Rental Quick Tour                                                                                                    |                                                                                                    |                                                                                                    |                  |
| BASE 5K/7K                                                                                                    | ACE ADD-ON <b>45</b> MINIMUM ADD-ON <b>45</b>                                                                                                    | Current Balance                                                                                                    |                  |
| 2013-08-19 01:30 PM                                                                                                    | to 2013-08-22 04:30 PM                                                                                                    |                                                                                                    |                  |
|                                                                                                    | August 2013 Sept                                                                                                    | Tokens                                                                                                    |                  |
| Start Date Duration                                                                                                    | End Dat Su Mo Tu We Th Fr Sa Su Mo Tu                                                                                                    | We Th Fr Sa                                                                                                    |                  |
| 2013-08-19 01:30 PM — 3h →                                                                                                    | 2013-08-                                                                                                    | 4 5 6 7<br>11 12 13 14                                                                                                    |                  |
|                                                                                                    | 11 12 13 14 15 16 17 <b>15 16 17</b>                                                                                                    | 18 19 20 21                                                                                                    |                  |
|                                                                                                    | 18         19         20         21         22         23         24         22         23         24                                                                                                    | 25 26 27 28 tive Sessions EUpcoming Session                                                                                                    | ons              |
|                                                                                                    | 25 26 27 28 29 30 31 29 30                                                                                                    | o not have any active sessions.                                                                                                    |                  |
|                                                                                                    |                                                                                                    |                                                                                                    |                  |
|                                                                                                    | Now                                                                                                    | Done                                                                                                    |                  |
| a namel shows all sessions that are :                                                                                                    | available to rent based on your chosen start a                                                                                                    | nd end times                                                                                                    |                  |
| parter shows an sessions that are t                                                                                                    | available to rene based on your chosen start a                                                                                                    |                                                                                                    |                  |
| •                                                                                                    |                                                                                                    |                                                                                                    | Users Name Logou |
| ine                                                                                                    |                                                                                                    |                                                                                                    | -                |
| hboard / Rack Rentals / Scheduler : Data Center                                                                                                    |                                                                                                    |                                                                                                    | -                |
| Inboard / Rack Rentals / Scheduler : Data Center                                                                                                    |                                                                                                    |                                                                                                    |                  |
| abboard / Rack Rentals / Scheduler : Data Center                                                                                                    |                                                                                                    |                                                                                                    |                  |
| abboard / Rack Rentals / Scheduler : Data Center<br>a Center Rack Rental Quis Tor<br>BASE SK/TK                                                                                                    |                                                                                                    | Current Balance                                                                                                    |                  |
| Arboard / Rack Rentals / Scheduler : Data Center<br>a Center Rack Rental Cuts Tour<br>BASE SK/TK V III CSI/SAN ADD-ON 3<br>013-08-19 03:00 PM                                                                                                    | ••••••••••••••••••••••••••••••••••••                                                                                                    | Current Balance<br>1025 Tokens                                                                                                    |                  |
| Abboard / Rack Rentals / Scheduler : Data Center a Center Rack Rental Cuuld Tour BASE SK/TK IMIN CONTRACT CONTRACT CONTR                                                                                                    | ACE ADD-ON         3         7         N2K/SAN ADD-ON         5           to         2013-08-22 06:00 PM                                                                                                    | Current Balance<br>1025 Tokens                                                                                                    |                  |
| Abboard / Rack Rentals / Scheduler : Data Center a Center Rack Rental Cuis Toor BASE SK/TK                                                                                                    | Image: Acc ADD-ON         Image: Solution and Solution         Image: Solution and Solution and Solution         Image: Solution and Solution and Solut                                                                                                    | Current Balance<br>1025 Tokens                                                                                                    |                  |
| Abboard / Rack Rentals / Scheduler : Data Center a Center Rack Rental Could Too BASE SK/TK  BASE SK/TK  C  C  C  C  C  C  C  C  C  C  C  C  C                                                                                                    | Image: Act ADD-ON         Image: Section Section Secti                             | Current Balance<br>1025 Tokens<br>Reserved Sessions                                                                                                |                  |
|                                                                                                    | Image: Control Control Contro Control Contron Control Control Control Control Control Control C                    | Current Balance<br>1025 Tokens<br>Reserved Sessions                                                                                                | ons              |
| Inhomous / Rack Rentation / Scheduler : Data Center         a Center Rack Rental Suits Toor         Image: Base skr/K       Image: Image: Im                                                                                                    | Image: Section of the section of the sectio                    | Current Balance<br>1025 Tokens<br>Reserved Sessions<br>Active Sessions                                                                             | ons              |
| Image: Signal Content of Content of Content o                                                                                                    | Image: Constraint of the second second sec                    | Current Balance<br>1025 Tokens<br>Reserved Sessions<br>Active Sessions<br>Upcoming Sessions<br>You do not have any active sessions.                | ons              |
| Abboard / Rack Rentals / Scheduler : Data Center         a Center Rack Rental Court Toor         a Center Rack Rental Court Toor         b Court Toor         b Court Toor                                                                                                    | Image: Constraint of the second second sec                    | Current Balance<br>1025 Tokens<br>Reserved Sessions<br>Active Sessions<br>You do not have any active sessions.                                     | ons              |
| Abboard / Rack Rentals / Scheduler : Data Center<br>a Center Rack Rental Suis Too<br>BASE SK/TK                                                                                                    | Image: Section of the section of the section of th                            | Current Balance<br>1025 Tokens<br>Reserved Sessions<br>Active Sessions<br>You do not have any active sessions.                                     | ons              |
| Abboard / Rack Rentals / Scheduler : Data Center a Center Rack Rental Could Tool BASE SK/TK                                                                                                    | Image: Second Second                     | Current Balance<br>1025 Tokens<br>Reserved Sessions<br>Active Sessions<br>You do not have any active sessions.                                     |                  |
| Aboord / Rack Rentals / Scheduler : Data Center<br>a Center Rack Rental Court Toor<br>a Center Rack Rental Court Toor<br>BASE SK/TK                                                                                                    | Image: Second Second                            | Current Balance<br>1025 Tokens<br>Reserved Sessions<br>Active Sessions<br>You do not have any active sessions<br>required to reserve this session. | ons              |
| Integral / Rack Rentals / Scheduler : Data Center         a Center Rack Rental Cours Too         a Center Rack Rental Cours Too         a Cours Too         b Duration         b Duration <td>ACE ADD-ON 65 ACE ADD-ON 65 ACE ADD-ON 6</td> <td>Current Balance<br/>1025 Tokens<br/>Reserved Sessions<br/>Active Sessions<br/>You do not have any active sessions.</td> <td>0015</td> | ACE ADD-ON 65 ACE ADD-ON 65 ACE ADD-ON 6 | Current Balance<br>1025 Tokens<br>Reserved Sessions<br>Active Sessions<br>You do not have any active sessions.                                     | 0015             |

|                                       |                                                      | Users Name Logout                     |
|---------------------------------------|------------------------------------------------------|---------------------------------------|
|                                       |                                                      |                                       |
| Data Center Rack Rental Culato        | <b>2</b>                                             |                                       |
|                                       | ON 5                                                 | Current Balance                       |
|                                       | Do you want to book from 2013-08-19 01:30 PM to 2013 | 3-08-22 04:30 PM for 621 tokens? ICNS |
|                                       |                                                      | Сапсеі ОК                             |
|                                       | - 2013-08-22 04:30 PM Rent Now   621 To              | Reserved Sessions                     |
|                                       |                                                      | Active Sessions                       |
|                                       |                                                      | You do not have any active sessions.  |
|                                       |                                                      |                                       |
| The <b>Current Balance</b> area displ | ays the number of tokens available in your ac        | count.                                |

| AINE                                                                                                    | Users Name        | Logout |
|----------------------------------------------------------------------------------------------------|-------------------|--------|
| Dashboard / Rack Rentals / Scheduler : Data Center                                                                                                   |                   |        |
| Data Center Rack Rental Quata Tour                                                                                                    |                   |        |
| BASE 5K/TK         Image: Signal add-on estimate         Image: Signal add-on estimate         Image: Signal add-on estimate         Current Balance |                   |        |
| 2013-08-19 01:30 PM to 2013-08-22 04:30 PM 982 Tokens                                                                                                |                   |        |
| Start Date Duration End Date                                                                                                    |                   |        |
| 2013-08-19 01:30 PM - 3d 3h → 2013-08-22 04:30 PM Rent Now [621 Tokens Reserved Session                                                              | IS                |        |
| Active Sessions                                                                                                    | Jpcoming Sessions |        |
| You do not have any active se                                                                                                    | essions.          |        |
|                                                                                                    |                   |        |

In the **Reserved Sessions** area, the **Active Sessions** tab displays any sessions that have already started. These sessions cannot be cancelled. The **Upcoming Sessions** tab displays your reserved sessions, which can be cancelled at any time before the start time of the session.

| XINE                                               |                                       | Users Name Logout                   |
|----------------------------------------------------|---------------------------------------|-------------------------------------|
| Dashboard / Rack Rentals / Scheduler : Data Center |                                       |                                     |
| Data Center Rack Rental Quick Tour                 |                                       |                                     |
| BASE 5K/7K I UCS/SAN ADD-ON                        | CE ADD-ON CS CONTRACT ADD-ON CS       | Current Balance                     |
|                                                    |                                       | 636 tokens                          |
| Start Date Duration                                | End Date                              |                                     |
| 2013-08-19 03:00 PM — 2d 2h 30m →                  | 2013-08-21 05:30 PM FULLY BOOKED      | Reserved Sessions                   |
| 2013-08-21 05:30 PM 1d 30m →                       | 2013-08-22 06:00 PM Book   204 Tokens | Active Sessions                     |
|                                                    |                                       | Start Date Duration                 |
|                                                    |                                       | 2013-06-20 01:00 AM dC ucs 47:00:00 |

## Passwords

| Device  | IP Address  | Username/password (case-sensitive) |
|---------|-------------|------------------------------------|
| Apache1 | 10.0.110.1  | root / Cciedc01                    |
| Apache2 | 10.0.110.2  | root / Cciedc01                    |
| Apache3 | 10.0.110.3  | root / Cciedc01                    |
| ESXi1   | 10.0.115.11 | root / cciedc01                    |

| ESXi2       | 10.0.115.12 | root / cciedc01                        |
|-------------|-------------|----------------------------------------|
| ESXi-VMFEX  | 10.0.115.21 | root / cciedc01                        |
| Win2k8-BM   | 10.0.114.21 | Administrator / Cciedc01               |
| ACE         |             | cisco / ciscocisco or admin / Cciedc01 |
| N7K and N5K |             | cisco / cisco                          |
| MDS         |             | cisco / cisco (role = cisco)           |

# Scheduling Data Center Rack Add-ons

Data Center Rack Rentals are modular.

By default, each 'Base 5K/7K' rental includes access to 2 x Nexus 7000 VDCs, 2 x Nexus 5000s, and 2 x Windows Server Virtual Machines.

- By selecting the UCS/SAN Add-On, you also get access to the UCS Blade Server chassis, UCS 6200 Fabric Interconnects, MDS 9200 SAN Switches, and the Fibre Channel SAN.
- By selecting the N2K/SAN Add-On, you also get access to the Nexus 2000 Fabric Extenders with a 10GigE attached server, MDS 9200 SAN Switches, and the Fibre Channel SAN.
- By selecting the ACE Add-On, you also get access to the ACE 4710 application switch.

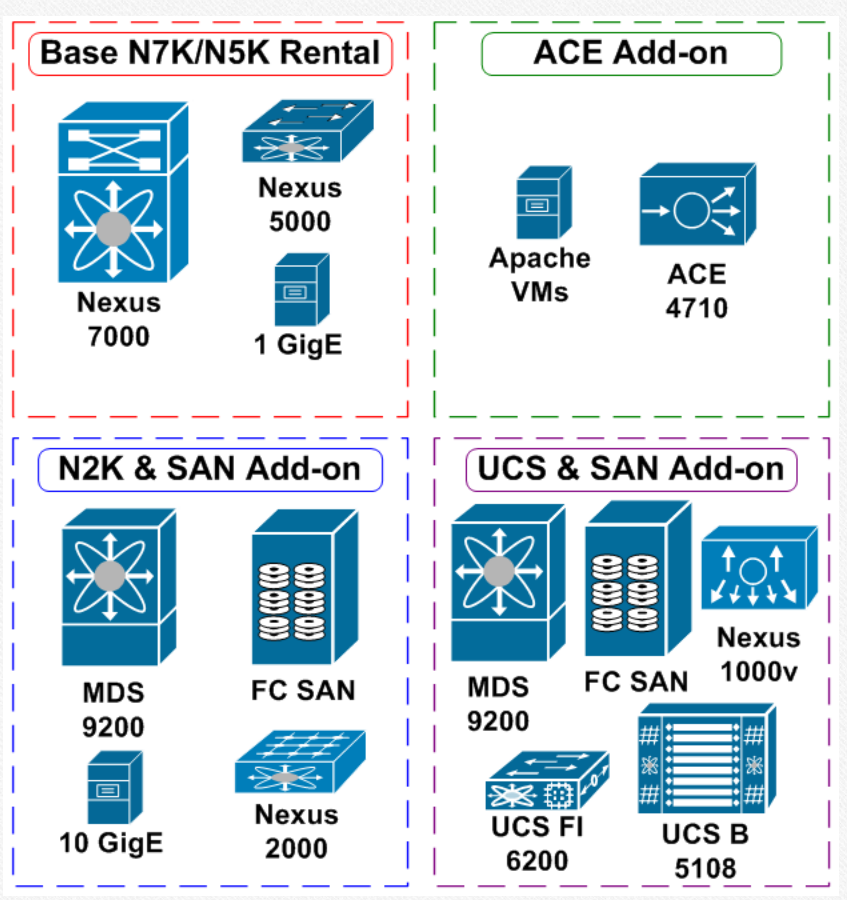

Note that not all labs require each Add-On. You can determine which labs need which Add-Ons by comparing the Data Center Rack Rental Access Guide CCIE DC Physical Diagram, located in the Resources section in the upper-right corner of this page, with the diagram for the individual workbook section that you are working on.

Use the following general guidelines to help determine which add-ons you need:

- The Nexus labs require only the Base N5K/ N7K rental, unless you are working on the Fabric Extender or SAN labs, in which case they require the N2K/SAN Add-On.
- The UCS labs require the Base N5K/N7K rental plus the UCS Add-On.
- The ACE labs require the Base N5K/N7K rental plus the ACE Add-On.

### Loading and Saving Configurations

When you load a saved configuration into the UCS, you must change the interfaces in use to match the Data Center rack you are using; our automation cannot make this modification for you. You will find the necessary configuration changes in the reminder email you receive before your rack session.

Before saving any configuration, make sure that all of your devices are at the command prompt or a login prompt.

## Canceling a Rack Session

You can cancel a rack session in your Members account. Click **Rack Rentals** on the left side of the page, and then click the **Upcoming Rentals** tab at the top. The page should look like this:

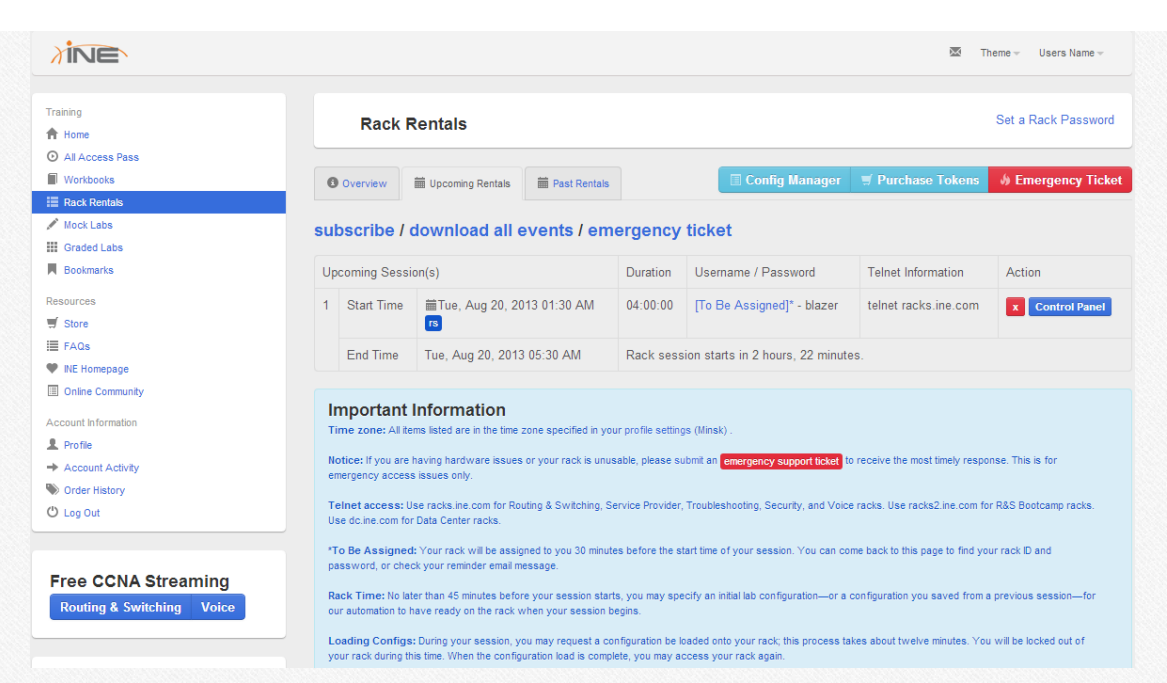

You will see your booked session(s) on the **Upcoming Sessions** tab. To cancel a session, click the red **X** button on this tab or in the control panel.

| XINE                               |                      |                                                                                                | Users Name   | Logout   |
|------------------------------------|----------------------|------------------------------------------------------------------------------------------------|--------------|----------|
| Dashboard / Rack Rentals / Schedul | er : Data Center     |                                                                                                |              |          |
| Data Center Rack Re                | ntal Quick Tour      |                                                                                                |              |          |
| BASE 5K/7K                         | UCS/SAN ADD-ON +5    | Current Balance                                                                                |              |          |
| 2013-08-22 03:00 PM                |                      | to 2013-08-22 06:00 PM 611 tokens                                                              |              |          |
| Start Date                         | Duration             | End Date                                                                                       |              |          |
| 2013-08-22 03:00 PM                | $-3h \rightarrow$    | 2013-08-22 06:00 PM FULLY BOOKED Reserved Sessions                                             |              |          |
|                                    |                      | ∂ Active Sessions                                                                              | ons          |          |
|                                    |                      | Start Date                                                                                     | Duration     |          |
|                                    |                      | 2013-08-23 01:00 AM dc ucs                                                                     | 03:00:00     | ×        |
|                                    |                      |                                                                                                |              |          |
| A confirmation messag              | e will appear.       |                                                                                                |              |          |
| XINE                               |                      |                                                                                                |              |          |
| Dashboard / Rack Rentals / Schedul |                      |                                                                                                |              |          |
| Data Center Rack Re                | ntal Quick Tour      |                                                                                                |              |          |
| BASE 5K/7K                         | UCS/SAN ADD-ON +5    | Current Balance                                                                                |              |          |
| 2013-08-22 03:00 PM                |                      | Are you sure? You are about to cancel this session : Fri, Aug 23, 2013 01:00 AM                |              |          |
| Start Date                         | Duration             | Cancel Confirm                                                                                 |              |          |
| 2013-08-22 03:00 PM                | $-$ 3h $\rightarrow$ | 2013-08-22 06:00 PM FULLY ECONER Reserved Sessions                                             |              |          |
|                                    |                      |                                                                                                |              |          |
|                                    |                      |                                                                                                |              |          |
|                                    |                      |                                                                                                |              |          |
|                                    |                      | 2013-08-23 01:00 AM dc ucs                                                                     |              | ×        |
|                                    |                      |                                                                                                |              |          |
| Click Confirm. Another             | message state        | s the number of tokens that have been returned to your account. Click <b>OK</b> . Your session | ו will be ca | incelled |

and your tokens refunded.

|                   |                                                                     |                            | Users Name Logout |
|-------------------|---------------------------------------------------------------------|----------------------------|-------------------|
|                   |                                                                     |                            |                   |
|                   |                                                                     |                            |                   |
|                   | ACE ADD-ON ES                                                       | Current Balance            |                   |
|                   | Session has been deleted. We have issued you a refund of 25 tokens. | ens                        |                   |
| Duration          |                                                                     | ок                         |                   |
| $-3h \rightarrow$ | 2013-08-22 06:00 PM FULLY BOOKED                                    | Reserved Sessions          |                   |
|                   |                                                                     |                            | ns                |
|                   |                                                                     |                            | Duration          |
|                   |                                                                     | 2013-08-23 01:00 AM dc ucs | 03:00:00 ×        |
|                   |                                                                     |                            |                   |

# Connecting to NX-OS Devices CLI

When your session begins, find your login information on the Rack Rentals page as shown above. Open your terminal software, such as PuTTY, SecureCRT, etc., and telnet to dc.ine.com. Log in with the provided username and password.

| not connected - SecureCRT                                                             |                                                                          |                                        |
|---------------------------------------------------------------------------------------|--------------------------------------------------------------------------|----------------------------------------|
| File Edit View Options Transf<br>예 R (고 ) 에 제 : (이 ) (이 ) (이 ) (이 ) (이 ) (이 ) (이 ) (이 | r Script Tools Help<br>고 타고 그 (제 성장 이 ) @ (제                             |                                        |
|                                                                                       |                                                                          | <u>₹</u><br>+ }                        |
|                                                                                       |                                                                          | ×                                      |
|                                                                                       |                                                                          |                                        |
|                                                                                       |                                                                          |                                        |
|                                                                                       | Protocol: Telnet                                                         |                                        |
|                                                                                       | Hostname: oc.ine.com                                                     |                                        |
|                                                                                       | Port: 23 Firewall: None                                                  |                                        |
|                                                                                       |                                                                          |                                        |
|                                                                                       |                                                                          |                                        |
|                                                                                       |                                                                          |                                        |
|                                                                                       |                                                                          |                                        |
|                                                                                       |                                                                          |                                        |
|                                                                                       | Show quick connect on startup Save session                               |                                        |
|                                                                                       | Connect Cancel                                                           | E                                      |
|                                                                                       |                                                                          |                                        |
|                                                                                       |                                                                          |                                        |
|                                                                                       |                                                                          |                                        |
|                                                                                       |                                                                          |                                        |
|                                                                                       |                                                                          | •                                      |
| dc.ine.com - SecureCRT                                                                |                                                                          |                                        |
| le Edit View Options Tr                                                               | nsfer Script Tools Help                                                  |                                        |
| ) 🕄 🖓 🖏 🖓   🖻 🛍 🕯                                                                     | 👍 🗟   🖀 💥 🕴   @   🖪                                                      |                                        |
| dc.ine.com                                                                            |                                                                          |                                        |
|                                                                                       |                                                                          |                                        |
| ser Access Ve                                                                         | rification                                                               |                                        |
|                                                                                       |                                                                          |                                        |
| sername: <u>d</u> cra                                                                 | ick1                                                                     |                                        |
| assword:                                                                              |                                                                          |                                        |
|                                                                                       |                                                                          |                                        |
|                                                                                       |                                                                          |                                        |
| n you are logged in, a menu                                                           | lisplays the devices that you have access to. The example shown below in | ndicates that this session is assigned |
| Base 5K/7K rental, with both t                                                        | ne UCS/SAN and N2K/SAN add-ons.                                          |                                        |

| 🗖 dc.      | ine.cor | n - Secu | reCRT   |          |        |       |       |       |      |  |
|------------|---------|----------|---------|----------|--------|-------|-------|-------|------|--|
| File       | Edit    | View     | Options | Transfer | Script | Tools | Help  |       |      |  |
| <b>%</b> 3 | 96      | 43 🗶     | h       | A 🖓      | 5 🖨    | i 🚰 🗄 | 81    | 0     |      |  |
| ؇ dc.i     | ne.com  |          |         |          |        |       |       |       |      |  |
|            | 1.      |          | N51     | к1       |        |       |       |       |      |  |
|            | 2.      |          | N51     | к2       |        |       |       |       |      |  |
|            | з.      |          | N7      | к1       |        |       |       |       |      |  |
|            | 4.      |          | N7      | к2       |        |       |       |       |      |  |
|            | 5.      |          | Те      | lnet t   | O UC   | S FI  | Virt  | ual 1 | IP   |  |
|            | 6.      |          | Co      | nsole    | to U   | CS F  | I-1   |       |      |  |
|            | 7.      |          | Co      | nsole    | to U   | CS F  | 1-2   |       |      |  |
|            | 8.      |          | MD      | s1       |        |       |       |       |      |  |
|            | 9.      |          | MD      | s2       |        |       |       |       |      |  |
|            | 10.     |          | MD      | s3       |        |       |       |       |      |  |
|            | 11.     |          | MD      | s4       |        |       |       |       |      |  |
|            | 12.     |          | 37      | 50G-2    |        |       |       |       |      |  |
|            | 13.     |          | Cle     | ear co   | nsol   | e li  | ne to | UCS-  | -FI1 |  |
|            | 14.     |          | Cl      | ear co   | nsol   | e li  | ne to | UCS-  | -FI2 |  |
|            | Q.      |          | Qu      | it       |        |       |       |       |      |  |
|            |         |          |         |          |        |       |       |       |      |  |

Enter Selection:

Choose the device that you want to connect to, such as N7K1, and log in with the username **cisco** and password **cisco**. Note that the default ACE username/password is cisco/ciscocisco.

```
Enter Selection: 3
Trying N7K1 (192.168.0.71)... Open
User Access Verification
login: cisco
Password:
Cisco Nexus Operating System (NX-OS) Software
TAC support: http://www.cisco.com/tac
Copyright (c) 2002-2011, Cisco Systems, Inc. All rights reserved.
The copyrights to certain works contained in this software are
owned by other third parties and used and distributed under
license. Certain components of this software are licensed under
the GNU General Public License (GPL) version 2.0 or the GNU
Lesser General Public License (LGPL) Version 2.1. A copy of each
such license is available at
http://www.opensource.org/licenses/gpl-2.0.php and
http://www.opensource.org/licenses/lqpl-2.1.php
N7K1#
```

Note:

Certain commands, such as erasing and reloading the device or editing the management IP address, are purposely restricted to allow the automation system to function properly.

N7K1# config t Enter configuration commands, one per line. End with CNTL/Z. N7K1(config)# interface mgmt0 % Permission denied for the role N7K1(config)#

#### Using the Rack Control Panel

The Rack Control Panel allows you to reset devices to their default configurations and access the remote desktops of the virtual machines. To access the control panel during your active rack session, click **Rack Rentals** on the Members site, and then click the **Control Panel** link on the right under your current session.

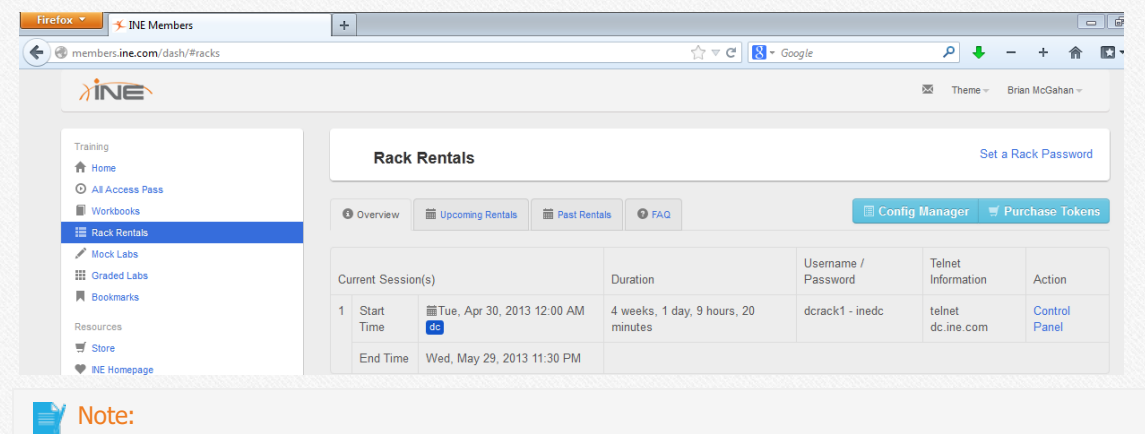

# Connecting to Virtual Machines

Each rack session is assigned access to certain virtual machines, based on your rack number assignment and the add-ons that you chose. To access the virtual machines, first go to the Rack Control Panel on the members site.

| 🗡 INE Members                                 | ×                                                                          |                                                         | ALC: NAME                                           | has descions + me                                                                                   |
|-----------------------------------------------|----------------------------------------------------------------------------|---------------------------------------------------------|-----------------------------------------------------|----------------------------------------------------------------------------------------------------|
| ← → C 🗋                                       | members.ine.com/dash/rack_contro                                           | ol_panel/98626                                          |                                                     |                                                                                                    |
|                                               | Dashbo                                                                     | ard                                                     |                                                     |                                                                                                    |
|                                               | Data Center Rack C                                                         | Control Pane                                            | l                                                   |                                                                                                    |
|                                               | Telnet: dc.ine.com port 23<br>Remote Desktop Access / T                    | elnet Login: dcrack                                     | 1:                                                  |                                                                                                    |
|                                               | 🖨 Device Management                                                        | t 🖵 Remote                                              | Desktop Access                                      | Configuration                                                                                       |
|                                               | Reset<br>N5K1 N5K2 N7K1                                                    | N7K2 Server 1                                           | Server 2                                            | <ul> <li>All rack rental:</li> <li>No later than 4<br/>lab configurati<br/>our automatio</li> </ul> |
| lick the <b>Remote D</b><br>assword, use your | esktop Access tab and you will see a rack username and password, e.g. user | list of available virtual<br>rname <b>dcrack1</b> passw | machines below. If this page<br>ord <b>abcdef</b> . | e asks you for a username and                                                                       |
| ← → C 🗋 memb                                  | ers.ine.com/dash/rack_control_panel/98626                                  |                                                         |                                                     |                                                                                                    |
| 7                                             | Dashboard                                                                  |                                                         |                                                     | Brian Mc(                                                                                           |
| Dat                                           | a Center Rack Control Pane                                                 | el                                                      |                                                     |                                                                                                    |
| Te<br>Ri                                      | elnet: dc.ine.com port 23<br>emote Desktop Access / Telnet Login: dcrac    | k1 :                                                    |                                                     | Session ends in $16$ :                                                                              |
| <b>a</b>                                      | Device Management                                                          | e Desktop Access                                        | Configuration                                       |                                                                                                    |
| R                                             | ecent Connections                                                          |                                                         |                                                     |                                                                                                    |
|                                               |                                                                            |                                                         |                                                     | ین اور اور اور اور اور اور اور اور اور اور                                                          |
|                                               | dcrac                                                                      | k-serv-1                                                |                                                     | dcrack-serv-2                                                                                       |

Click the icon for the VM that you want to access, and the remote desktop will automatically open in another window. The remote desktop's resolution automatically resizes to your browser window size, so if you simply refresh this page the resolution will update to the browser size.

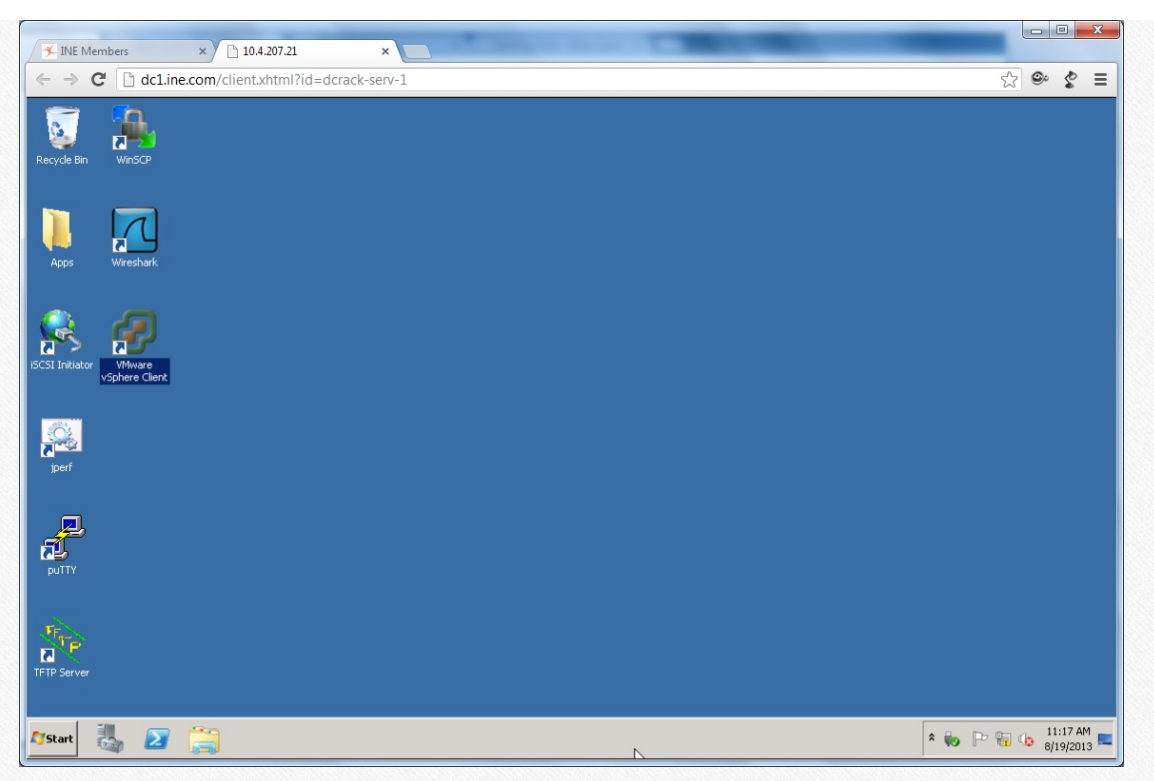

If for some reason you lock yourself out of a Virtual Machine, you can reset them from the control panel. All changes you made during your rack session will be reverted when you use this option.

## Connecting to ACE Apache VMs and UCS Blade ESXi Instances

When it becomes necessary to connect to the Linux VMs running Apache when performing ACE-related tasks, follow the directions in the task to SSH to them.

The IP addresses for the ACE-related Apache VMs are:

- Apache1: 10.0.110.1
- Apache2: 10.0.110.2
- Apache3: 10.0.110.3

The username and password for all ACE-related Apache VMs are root and Cciedc01.

When it becomes necessary to connect to the UCS blade ESXi (or Windows-BareMetal) instances, follow the directions in the task to connect to them, using the VMWare Infrastructure Client provided (preinstalled on any of the Windows VM desktops). The IP addresses for the UCS blade ESXi and Windows Win2k8R2 bare metal instances are:

- ESXi1: 10.0.115.11
- ESXi2: 10.0.115.12
- ESXi-VMFEX: 10.0.115.21
- Win2k8-BM: 10.0.114.21

The username and password for all ESXi instances are **root** and **cciedc01**.

The username and password for the Win2k8R2 instance is Administrator and Cciedc01.

^ back to top

© 2013 INE Inc., All Rights Reserved